# H NG D N M PORT M T S MODEM THÔNG D NG

| 1.THÔNG S C N BI                                                                | T TRÊN CAMERA     | <u>\.</u>      |                                                                            |                     |
|---------------------------------------------------------------------------------|-------------------|----------------|----------------------------------------------------------------------------|---------------------|
| Gis camera ca a                                                                 | ch IP trong LAN:  |                |                                                                            |                     |
| - IP address : 192.16                                                           | 58.1.200          |                |                                                                            |                     |
| Ne                                                                              | etwork type       |                |                                                                            |                     |
|                                                                                 | 💽 LAN             |                |                                                                            |                     |
|                                                                                 | 🔘 Get IP address  | s automaticall | у                                                                          |                     |
|                                                                                 | 💿 Use fixed IP ac | ddress         |                                                                            |                     |
|                                                                                 | IP address        |                | 192.168.1.197                                                              |                     |
|                                                                                 | Subnet mask       |                | 255.255.255.0                                                              |                     |
|                                                                                 | Default router    |                | 192.168.1.1                                                                |                     |
|                                                                                 | Primary DNS       |                | 203.162.0.181                                                              |                     |
|                                                                                 | Secondary DN      | S              | 203.162.4.191                                                              |                     |
|                                                                                 | 🗹 Enable UPnP     | oresentation   |                                                                            |                     |
|                                                                                 | 📃 Enable UPnP 🛛   | oort forwardir | ng                                                                         |                     |
| - Port cho camera:<br><u>Series 7000:</u><br>Http port: 5000<br>RTSP port: 5001 | 1                 |                | <u>Series: 6000</u><br>Http port: 5000<br>UDP video port<br>UDP audio port | :: 5001<br>t: 50002 |
| нттр                                                                            |                   |                |                                                                            |                     |
| HTTP port                                                                       | 5000              | HTTP           |                                                                            |                     |
| RTSP streaming                                                                  |                   | HT             | TP port                                                                    | 5001                |
|                                                                                 | live.sdn          | Stream         | ina                                                                        |                     |
| RTSP port                                                                       | 5001              |                |                                                                            | 5002                |
| RTP port for video                                                              | 5558              | 00             |                                                                            | 3002                |
| RTCP port for video                                                             | 5559              | UD             | P video channel port                                                       | 5003                |
| RTP port for audio                                                              | 5556              |                |                                                                            | Save                |
| RTCP port for audio                                                             | 5557              |                |                                                                            |                     |

# 2. M T S MODEM THÔNG D NG.

## 2.1 M port trên modum router Zyxel.

- B c 1: Gõ a ch IP c a modem router vào thanh address trong web browser. Theo theo m c

nh c a a ch IP c a router Zyxel là: <u>http://192.168.1.1</u>

- B c 2: i n username và password truy c p vào modem router. Theo m c nh username

là admin và password là 1234. Sau khi truy c p vào router b n s quan sát th y menu sau:

1

| ZyXEL<br>Tota interest Access Solution | Site Map                     |                            |                                            |
|----------------------------------------|------------------------------|----------------------------|--------------------------------------------|
| Wizard Setup                           |                              |                            |                                            |
| Advanced Setup                         | Wizard Setup<br>Wizard Setup | Advanced Setup<br>Password | Maintenance<br>System Status<br>DHCP Table |
| Mantenance                             |                              | Security<br>Dynamic DNS    | Diagnostic<br>Firmware                     |
| Looput                                 |                              | Remote Management          |                                            |

- B c 3: Click chu t vào NAT gi a màn hình b n s quan sát th y menu sau:

| ZyXEL<br>Tota Britmet Access Solution  | NAT - Mode        |                                                                                                    |  |
|----------------------------------------|-------------------|----------------------------------------------------------------------------------------------------|--|
| Wizard Setup                           | Network Address T | ranslation                                                                                                    |  |
| Advanced Setup                         | SLIA Only         | Edit Details                                                                                                    |  |
| e Password                             | O Full Feature    | Edit Details                                                                                                    |  |
| r LAN                                  |                   | and the second second se |  |
| r NAT                                  | -                 |                                                                                                    |  |
| r Security                             |                   | Apply                                                                                                    |  |
| < Dynamic DNS                          |                   |                                                                                                    |  |
| <ul> <li>Remote Management.</li> </ul> |                   |                                                                                                    |  |
| Maintenance                            |                   |                                                                                                    |  |

**-B** c 4: Ngay khi menu trên xu t s xu t hi n d u ch m t i tr ng SUA Only (m c nh l a ch n SUA Only). Click chu t vào tùy ch n Edit Detail k bên c nh SUA Only b n s quan sát th y menu sau:

|                   | NAT - Edit St | JA/NAT Server Set |              |              |
|-------------------|---------------|-------------------|--------------|--------------|
| Wizard Setup      |               | Start Port No.    | End Port No. | IP Address   |
| Advanced Setup    | 1             | All ports         | All ports    | 0000         |
| - Password        | 2             | 80                | 80           | 192.168.1.33 |
| - LAN             | 3             | 0                 | 0            | 0.0.0.0      |
| r NAT             | 4             | 0                 | 0            | 0000         |
| Security          |               | 0                 | 0            | 0000         |
| Dynamic DNS       | 3             | U                 | U C          | 0.0.0.0      |
| Remote Management | 6             | 0                 | 0            | 0000         |
|                   | 1             | 0                 | 0.00         | 0.0.0.0      |
| fantenance        | 8             | 0                 | CLO Lo       | 0.0.0.0      |
| tunnet            | 9             | 0                 | 0            | 0.0.0.0      |
|                   | 10            | 0                 | 0            | 0.0.0.0      |
|                   | 11            | 0                 | 0            | 0.0.00       |
|                   | 12            | 0                 | 0            | 0000         |

- B c 5: Gõ vào h p h i tho i Start Port No: nh p vào port c n chuy n ti p End Port No: nh p vào port c n chuy n ti p IP Address i n vào a ch IP c a camera

418/12E Lê V n Qu i – P.BHH – Q.Bình Tân – Tp.HCM

| Ví d : ta có 2 camera:    |                           |
|---------------------------|---------------------------|
| * Camera series 7000:     | * Camera series 6000:     |
| Start port No: 5000       | Start port No: 5000       |
| End port No : 5001        | End port No : 5002        |
| IP address: 192.168.1.200 | IP address: 192.168.1.200 |

## <u>\* Chú ý:</u>

- Tr ng h p khác c a Zyxel vào Network ->NAT -> ch n Port forwarding r i ch n User

#### **define** nh hình.

| ZyXEL                                            | 6                                                       |                                       |                                                                                                    |                  |                                               |                                             |                                                              | 7 🕄                           |
|--------------------------------------------------|---------------------------------------------------------|---------------------------------------|----------------------------------------------------------------------------------------------------|------------------|-----------------------------------------------|---------------------------------------------|--------------------------------------------------------------|-------------------------------|
| P-660R-T1 v2<br>Network<br>WAN<br>LAN            | Network > NAT<br>General<br>Default<br>Defau<br>Port Fo | > Port<br>Port<br>Server<br>It Server | Forwarding<br>Forwarding<br>Setup<br>. 0.0.0.0                                                                     |                  | ]                                             |                                             |                                                              |                               |
| NAT<br>B Security<br>B Advanced<br>B Maintenance | Servic<br>1<br>2                                        | Activo                                | WWW<br>HTTPS<br>FTP<br>E-mail (POP3)<br>Telnet<br>NetMeeting<br>PPTP<br>IIPSec<br>VoIP (SIP)<br>TFTP<br>Real-Audio | Vame<br>RA<br>A2 | Server I<br>Start Port<br>7135<br>7137<br>Apr | P Address 0.0.0<br>End Port<br>7136<br>7138 | 0.0<br>Server IP Address<br>192.168. 1.200<br>192.168. 1.250 | Add<br>Modify<br>⊮ ∰ ⊞<br>⊮ ∭ |

#### - Sau ós xu thi n Rule Setup

| ZyXEL                                                                                                 | Network > NAT > Port Forwarding                                                     | Active: ph i ccheck<br>Service Name: tên cho camera<br>Start port, end port: port b t u<br>và k t thúc cho camera |
|----------------------------------------------------------------------------------------------------|-------------------------------------------------------------------------------------|----------------------------------------------------------------------------------------------------|
| Status<br>P-660R-T1 v2<br>Network<br>- WAN<br>- LAN<br>NAT<br>B Security<br>Advanced<br>E Maintenance | Rule Setup<br>Active<br>Service Name<br>Start Port<br>End Port<br>Server IP Address | Server IP Address: a ch IP c a<br>camera<br>=> Click Apply                                                        |

#### 2.2 M port cho modem router D-link.

- **B** c 1: Gõ a ch IP c a modem router vào thanh address trong web browser. Theo m c nh

a ch IP c a modem router Dlink là <u>http://192.168.1.1</u>

- **B** c 2: i n username và password truy c p vào modem router. Theo m c nh username là

admin và password là admin. Sau khi truy c p vào modem router b n s quan sát th y menu sau:

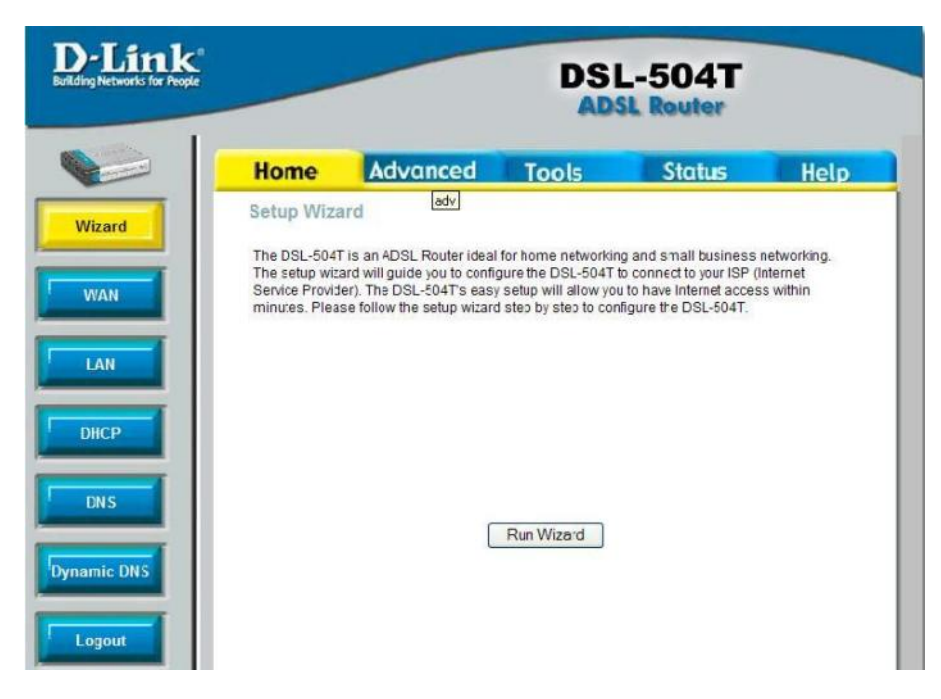

- B c 3: Ch n Tab Advanced r i vào ph n Lan Clients: Add a ch IP c a Camera IP address: nh p a ch IP c a camera

Hostname: tên camera t ng ng

=> sau ó ch n Add

| Home       | Advo     | inced          | Tools                    | Status      | Help |
|------------|----------|----------------|--------------------------|-------------|------|
| AN Clients |          |                |                          |             |      |
| IP Address |          |                |                          |             |      |
| Host Name  |          |                |                          |             |      |
|            |          | 1              | Add                      |             |      |
|            |          | -              | and the statement of the |             |      |
|            |          |                |                          |             |      |
|            |          |                |                          |             |      |
|            | V        | alid IP Range: | 192.168.0.151 - 192      | 2.168.0.200 |      |
|            | Static A | ddresses       |                          |             |      |
|            | Delete   | IP Address     | Host Names               | Туре        |      |
|            |          | 192.168.0.100  | FTP_Server               | Static      |      |
|            | Dynam    | ic Addresse    | e                        |             |      |
|            | Reserve  | IP Address     | Host Names               | Туре        |      |
|            |          |                |                          |             |      |
|            |          |                |                          |             |      |
|            |          | -              |                          |             |      |
|            |          | <b>S</b>       | <b>63 63</b>             |             |      |
|            |          |                |                          |             |      |

 B c 4: C ng trong Tab Advanced ch n Virtual Server m port.
 M c LAN IP: ch n a ch camera t ng ng mà ta ã thêm vào trong m c Lan Client Ch n m c user r i ch n Add.

| Category                    | Available Rules |           | Applied Rules |
|-----------------------------|-----------------|-----------|---------------|
| 🔿 Games                     |                 |           |               |
| O VPN                       |                 |           |               |
| Audio/Video                 |                 | Add >     |               |
| 🔿 Apps                      |                 | < Remove) |               |
| <ul> <li>Servers</li> </ul> |                 |           |               |
| Oser                        |                 |           |               |
|                             | Add Edit Del    | ete       |               |

- B c 5: xu thi n Rule Management

Rule Name: tên rule

**Protocol**: ch n giao th c, thông th ng nên ch n c hai

**Port Start, Port End, Port Map, Port Map End**: nh p port mu n chuy n ti p. => Nh n **Apply** xác nh n vi c thi t l p

| Rule Manag | ement    |        |          |          |              |        |
|------------|----------|--------|----------|----------|--------------|--------|
| Ru         | le Name  | Camera |          |          |              |        |
| Pro        | otocol   | TCP    | *        |          |              |        |
| Po         | rt Start |        |          | Port E   | End          |        |
| Po         | rt Map   |        | Ĩ        | Port I   | Map End      |        |
|            |          |        |          | <b>6</b> |              |        |
|            |          |        | Apply    | Cancel   |              |        |
| Protocol   | Port St  | tart   | Port End | Port Map | Port Map End | Delete |
| TCP,UDP    | 100      | r.     | 100      | 100      |              |        |

-B c 6: Sau ó tr v m c Virtual Server:

Trong ph n Available Rules ch n rules v at ot ng ng IP Lan c a camera trong m c Rule Management, sau ó nh n Add chuy n sang ph n Applied Rule.

=> Sau ó nh n Apply k t thúc

- B c 1: Gõ a ch IP cua modem router vào thanh address trong web browser. Theo m c nh a

ch IP c a modem router là <u>http://192.168.1.1</u>

- B c 2: i n username và password truy c p vào modem router. Theo m c nh username là admin và password là admin.

- B c 3: Ch n Advanced Setup r i ch n NAT, ti pt c ch n Virtual servers r i ch n nút Add.

Sau óch nm c Custom server và nh p tên môt chot ng camera

| SIEME                           | S                                                                                                    |         |
|---------------------------------|----------------------------------------------------------------------------------------------------|---------|
|                                 | NAT Virtual Servers<br>Select the service name, and enter the server IP address and click "Save/Apply" to forward IP packets for this service to the specified server. NOTE: The "Inte                                                | ernal   |
| Device Info<br>Advanced Setup   | Port End" cannot be changed. It is the same as "External Port End" normally and will be the same as the "Internal Port Start" or "External Port I<br>either one is modified.<br>Remaining number of entries that can be configured:31 | End" if |
| UAN LAN                         | Server Name: Nhâp a ch cho cam                                                                                                    | nera    |
| NAT<br>Virtual Servers          | Custom Server: t ng ng                                                                                                    |         |
| Port Triggering                 | Server ID Address: 192.168.1.                                                                                                    |         |
| DM2 Host<br>Security<br>Routing | Save/Apply                                                                                                    |         |
| DSL                             | External Port Start External Port End Protocol Internal Port Start Internal Port End                                                                                                    |         |
| Diagnostics<br>Management       | TCP *                                                                                                    |         |
| . mayenen                       | TCP +                                                                                                    |         |
| Nh p po                         | tbt uvàk tthúc                                                                                                    |         |
| cho came                        | erich noiaoth c                                                                                                    |         |
| t ng ng                         | chot ng m c Protocol                                                                                                    |         |
|                                 | TCP V                                                                                                    |         |
|                                 | TCP V                                                                                                    |         |

Công Ty TNHH TM-DV TÂN H I LINH.

2.4 M port cho modem router Draytek.

- **B** c 1:  $G\tilde{o}$  a ch IP c a modem router vào thanh address trong web browser. Theo m c nh a ch IP c a modem router là <u>http://192.168.1.1</u>

- B c 2: i n username và password truy c p vào modem router. Theo m c nh username admin và password là admin. Sau khi truy c p vào modem router b n s quan sát th y menu sau:

- B c 3: Ch n NAT Setup r i ch n Open ports Setup.

| DrayTek                                                                               | Model : Vigor2500<br>vare Version : v2.51<br>ild Date/Time : Tue May 25 17:7:56.33 2004<br>MAC Address : 00-50-7F-E0-5A-F7 | r series |
|---------------------------------------------------------------------------------------|----------------------------------------------------------------------------------------------------|----------|
| Main > Advanced Setup > NAT Setup                                                     |                                                                                                    |          |
| >> <u>Configure</u><br>>> <u>DMZ Host</u><br><> <u>Open Por</u><br>>> <u>View Web</u> | Port Redirection Table<br>Setup<br>Is Setup                                                                                |          |
| Private IP Ad                                                                         | dress Range defined by RFC-1918;                                                                                           |          |
| 10.0.0                                                                                | 10.255.255.255 (10/8 prefix)                                                                                               |          |
| 172.16.0.0                                                                            | 172.31.255.255 (172.16/12 prefix)                                                                                          |          |
| 192.168.0.0                                                                           | 192.168.255.255 (192.168/16 prefix)                                                                                        |          |
|                                                                                       |                                                                                                    |          |
|                                                                                       | Copyright(c) 2003, DrayTek Corp. All Rights Reserved.                                                                      |          |

- B c 4: Sau ó ti p t c ch n 1 m c (t 1 n 10) trong ph n Index, sau ó ph i check vào

**Enable Open ports** 

| Dray                 | Model : Vigor2500<br>Firmware Version : v2.51<br>Build Date/Time : Tue May 25 17:7:56<br>LAN MAC Address : 00-50-77-60-5A-F7 | Vigor series<br>2500         |                     |
|----------------------|----------------------------------------------------------------------------------------------------|------------------------------|---------------------|
| Main > Advanced      | d Setup > NAT Setup > Open Ports Setup > Edit Open Port                                                                      | is Setup                     |                     |
|                      | Index No. 1                                                                                                    | Comment:                     | tên mô t cho camera |
|                      | Enable Open Ports                                                                                                    | In cho t ng                  | ng camera           |
|                      | Local Computer 192 168 1 14                                                                                                  | 1 Choose PC                  |                     |
|                      | Protocol Start Port End Port<br>1. TCP  1801 1801 6.                                                                         | Protocol Start Port End Port |                     |
|                      | 2. UDP V 11 1102 7.                                                                                                    |                              |                     |
|                      | 3 0 8.                                                                                                    |                              |                     |
| Protocol: chon giao  | th c cho camera 10                                                                                                    |                              |                     |
| Start port, End port | :<br>portbt ukticel Clear                                                                                                    | AII OK                       |                     |
| thúc t ng ng v       | i camera                                                                                                    |                              |                     |

Tel: (08)3.767.1733

#### 2.5 M port cho modem router Alcatel SpeedTouch

- -B c1: c u hình portforwarding cho router này máy tính c a b n c n có a ch IP t nh.
- -B c 2: M giao di n Web browse ch ng h n nh Internet explore ho c Netscape

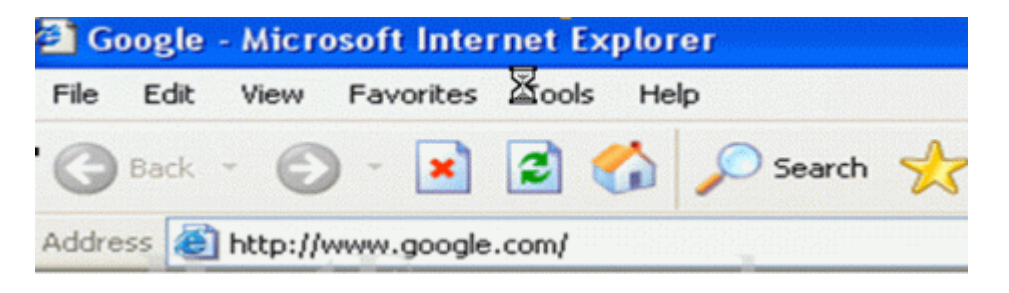

Gõ a ch IP c a router này vào thanh address. Theo m c nh a ch IP c a router là 10.0.0.138

|                              | SPEED               | QUCH A CAT                                     |
|------------------------------|---------------------|------------------------------------------------|
| System (Image )              | Chill               | ul un Ul                                       |
| ablance -                    | Configuration 8     | & Line Status                                  |
| Routing ALAD                 | Configuration       |                                                |
|                              | Item                | Description                                    |
| 0-                           | Region              | Singapore                                      |
| OHCP)                        | Provider            | SingNet Broadband                              |
|                              | Service Name        | PPPoA-DHCP-NAPT-Always on                      |
| (Save All) (Help)            | Service Description | Point to Point Protocol over ATM (always on mo |
|                              | DSL Line Status     |                                                |
|                              | Item                | Description                                    |
|                              | Line State          | Enabled                                        |
| ALCATEL                      | Speed (KBits/sec)   | 448 up / 3488 down                             |
| ALCATEL                      | Duration            | 00:07:45                                       |
| HITECTS OF AN INTERNET WORLD | Send (KBytes)       | NA                                             |
|                              | Read (KBytes)       | 596                                            |

-B c 3: Ngay sau khi b n k t n i vào router b n s quan sát th y màn hình nh trên. Click chu t vào nút NAPT.

-B c 4: Trong b ng NAPT setting click chu t vào nút New.

| System (Upgrode)        | Netwo      | rk /  | Address & Po       | rt Tran     | slation (I   | NAPT)        |      |
|-------------------------|------------|-------|--------------------|-------------|--------------|--------------|------|
| Routing (unt            | NAPT SO    | ettin | ıgs                |             |              | de la contra |      |
| UNAPP .                 | Nr Ty      | pe    | Inside address     | Outsid      | e address    | Protocol     | Stat |
|                         | •          | 16    |                    | i ingestere |              |              | 1    |
| (DHCP)                  | Specify    | blio  | wing properties an | d click Va  | oply to comm | nit.         |      |
| $\sim$                  | NAPT pr    | ope   | erties:            |             |              |              |      |
| Help                    | Protocol:  |       | tcp 💌              |             | (            |              |      |
|                         | Incide IP: |       | [                  |             | Inside Por   | ť 🗌          |      |
|                         | Outside I  | P)    | 0.0.0              |             | Outilde Pr   | ort:         |      |
| •                       |            | tetp  |                    | Analy       |              | Clear        |      |
| TE OF AN INTERNET WORLD | Default :  | Serv  | ver                |             |              |              |      |
|                         | Specify    | the   | server address:    |             |              |              |      |
|                         | IP addre   | an:   | none               |             |              |              |      |
|                         | 14         | alm   | Ann                | N.          |              |              |      |

-B c 5: Router này ch cho phép b n chuy n ti p m t port t i m t th i i m. C n ph i m t m t th i gian chu n b chuy n ti p các port khi b n ph i chuy n ti p m t vùng port.

Ch n giao th c cho port mà b n mu n chuy n ti p s d ng thanh cu n **Protocol**. Gõ s hi u port mà b n mu n chuy n ti p vào c hai h p tho i **Inside port** và **Outsite port**. Gõ vào a ch IP mà b n mu n các port này chuy n ti p t i vào h p tho i **Inside IP**. **ây s là a ch IP c a máy tính có ph n m yêu c u portforwarding**. Ví d b n có máy ch ch y d ch v Web server thì a ch IP trong h p tho i **Inside IP** là a ch c a máy ch Web server ó. Trong h p tho i **Outside IP** nên thi t l p a ch là 0.0.0.0 tr khi b n có nhi u a ch IP ngoài. H u h t ng i s d ng không có a ch IP ngoài. N u b n có nhi u a ch IP ngoài b n có th nh p m t trong s các a ch y vào h p tho i **Outside IP**.

## 2.6 M port cho modem router SmartAT MX 800

-B c1: thi t l p port forwarding cho lo i router này thì máy tính c a b n c n có a ch IP t nh.

-B c 2: B t giao di n Web browse, ch ng h n nh Internet explore ho c Netscape.

| File | Edit | View | Favorites | 图ools | Hel | P          |   |
|------|------|------|-----------|-------|-----|------------|---|
| G    | Back | - 6  | - 💌       | 2     |     | 🔎 Search 🥱 | 2 |

Gõ a ch IP c a router vào tr ng address bar. Theo m c nh a ch IP th ng thi t l p là 192.168.1.1

| Connect to 19      | 2.168.0.1            |
|--------------------|----------------------|
|                    | ES                   |
| DI-704P            |                      |
| <u>U</u> ser name: | 2                    |
| Password:          |                      |
|                    | Remember my password |
|                    |                      |
|                    | OK Cancel            |

-B c 3: Gõ vào Username và Password k t n i vào router. Theo m c nh username là admin và password c ng là admin. Sau khi ã loggin vào b n s quan sát th y menu sau:

| SmortAX MT800<br>MTM Setting<br>Coher Setting |           | System View<br>Use this page to get the summary on the existing configuration of your device. |               |                 |                   |               |           |  |  |  |
|-----------------------------------------------|-----------|-----------------------------------------------------------------------------------------------|---------------|-----------------|-------------------|---------------|-----------|--|--|--|
| Advanced Function                             |           | Device                                                                                        |               |                 |                   |               |           |  |  |  |
| 📋 Access Management                           |           | Model:                                                                                        | MT800         |                 |                   | S/W Version:  |           |  |  |  |
| California Statistics                         |           |                                                                                               |               |                 |                   |               |           |  |  |  |
| Save & Reboot                                 |           | DSL Status                                                                                    |               |                 |                   |               |           |  |  |  |
| Finnesse Upgrade                              | Operation | al Status:                                                                                    | Showtime/Data |                 | Standard:         |               | G.dmt     |  |  |  |
| 🖲 Alam                                        | DS        | L Version:                                                                                    | Y.1.31.17/2   | 1.04100162      | Latency:          |               | Fast      |  |  |  |
|                                               |           | L                                                                                             | lpStream      |                 | DownStream        |               |           |  |  |  |
|                                               |           | Speed:                                                                                        | 640 Kbps      |                 | Speed:            |               | 6144 Kbps |  |  |  |
|                                               | SA        | IR Margin:                                                                                    | 24.0db        |                 | SNR Margin:       |               | 18.0db    |  |  |  |
|                                               | Line At   | tenuation:                                                                                    | 9.0db         |                 | Line Attenuation: |               | 13.0db    |  |  |  |
|                                               | (         | CRC Error:                                                                                    | 0             |                 |                   | CRC Error:    | 3         |  |  |  |
|                                               |           | FEC Error:                                                                                    | 0             |                 | 100007            | FEC Error:    | 0         |  |  |  |
|                                               |           | WAN Interfaces                                                                                |               |                 |                   |               |           |  |  |  |
|                                               | PVC ID    | Gateway                                                                                       | IP Address    | Mask            | VPI/VCI           | Encapsulation | Status    |  |  |  |
|                                               | PVC-0     | 1                                                                                             | in the second | 255.255.255.255 | 0/35              | PPPoE         | 0         |  |  |  |
|                                               | PVC-1     | 0.0.0.0                                                                                       | 0.0.0.0       | 0.0.0.0         | 8/35              | Bridged       | 0         |  |  |  |

-B c 4: Trong menu bên trái click vào d u c ng tr c Other Settings. M t danh sách m i xu t hi n, click chu t vào link NAT.

| 🦚 HUAV                                                                        | NEI     |          |              |              |                    |                                               |                     |                  |           |
|-------------------------------------------------------------------------------|---------|----------|--------------|--------------|--------------------|-----------------------------------------------|---------------------|------------------|-----------|
| SmathX MT800  ATM Setting  Other Setting  ADSL Mode  UNIO- Set                |         | Each row | in the table | lists a rule | for translating ad | NAT<br>Idresses. See Help<br>O <i>Disable</i> | for instructions or | n creating NAT r | ules.     |
| DHCP Mode                                                                     | Rule ID | IF Name  | Rule Type    | Protocol     | Local IP From      | Local IP To                                   | Global IP From      | Global IP To     | Action    |
|                                                                               | 1       | All      | NAPT         | ANY          | 0.0.0.0            | 255.255.255.255                               |                     | -                | € P State |
| NAI<br>AIMIndia                                                               |         |          |              |              | Add                | Refresh                                       |                     |                  |           |
| B Advaced Function<br>B Advaced Function<br>Access Management<br>F Statistics |         |          |              |              | Copyright © 20     | 04 All rights reser                           | ved.                |                  |           |
| Sen & Récot     Exserver: Uppade     Alem                                     |         |          |              |              |                    |                                               |                     |                  |           |

-B c 5: Click chu t vào nút Add b sung rule m i.

|                        | JA<br>Je - J       | Add    | /E     |       |  |  |
|------------------------|--------------------|--------|--------|-------|--|--|
| NAT Rule               | Infor              | natior | 1      |       |  |  |
| Rule Type:             | RED                | DIRECT | -      |       |  |  |
| Protocol:              | ⊙ TCP ◯ UDP        |        |        |       |  |  |
| Local IP:              |                    |        |        |       |  |  |
| Global Address From:   | 0                  | 0      | 0      | 0     |  |  |
| Global Address To:     | 0                  | 0      | 0      | 0     |  |  |
| Destination Port From: | Any other port 💌 0 |        |        |       |  |  |
| Destination Port To:   | Any                | other  | port [ | 65535 |  |  |
| Submit                 | C                  | ancel  | Î.     |       |  |  |

Copyright © 2004 All rights reserved.

-B c 6: Trong m c rule type ch n Redirect. Trong tr ng Protocol l a ch n giao th c cho port c forwarding. N u c n ph i l a ch n c hai thì ph i t o ra m t c u hình th hai cho giao th c th hai ó. Trong m c Local IP gõ vào a ch IP chuy n ti p port t i. ây s là a ch IP c a máy tính có ph n m myêu c u portforwarding. Ví d b n có máy ch ch y d ch v Web server thì a ch IP trong h p tho i Local IP là a ch c a máy ch Web server ó. Trong các

418/12E Lê V n Qu i - P.BHH - Q.Bình Tân - Tp.HCM

-B c 7: Trong menu bên trái màn hình click vào link Advanced Function. Trong link Advanced Function s có các menu con, click vào link IP Filter.

| <ul> <li>SmathX MTS00</li> <li>ATM Setting</li> <li>B Other Setting</li> <li>ADSL Mode</li> <li>ADSL Mode</li> </ul> | •          |         | Use t<br><b>Security (</b>                | his page to V<br>Level: | iew and Mo     | IP Filte<br>dify IP Filt | e <b>r</b><br>er Global a<br><b>ublic Defa</b> | nd Rule Configuration.<br>al <b>t Action:</b> Accept w         |                 |               |
|----------------------------------------------------------------------------------------------------|------------|---------|-------------------------------------------|-------------------------|----------------|--------------------------|------------------------------------------------|----------------------------------------------------------------|-----------------|---------------|
| DECP Mode                                                                                                    | Rule<br>ID | I/F     | Private D<br>Apply Stateful<br>Inspection | efault Action           | Rule<br>Action | pt y<br>In I/F           | Log<br>Option                                  | Rule Description                                               | Oper.<br>Status | Action(s      |
| MAT<br>ATM TRAFF                                                                                                    | 1007       | Public  | Disable                                   | Incoming                | Deny           | N/A                      | Disable                                        | 1.Protocol eq UDP<br>2.Dest Port equal to 69                   | 0               | / ₽≣<br>Stats |
| 8 🗃 Advanced Franction<br>- 🖗 RE                                                                                     | 1008       | All     | Disable                                   | Incoming                | Accept         | N/A                      | Disable                                        | 1.Dest IP equal to<br>255.255.255.255                          | ٥               | / ₽≣<br>Stats |
| Entral                                                                                                    | 1009       | All     | Disable                                   | Incoming                | Accept         | N/A                      | Disable                                        |                                                                | ٥               | / 戸田<br>Stats |
| 0.5<br>Bioched Protocol                                                                                              | 1050       | Private | Enable                                    | Outgoing                | Accept         | DMZ                      | Disable                                        | 1.Protocol eq UDP<br>2.Dest Port equal to 53                   | ٥               | / ₽≘<br>Stats |
| <ul> <li>Dispussions</li> <li>Access Management</li> </ul>                                                           | 1060       | Private | Etable                                    | Outgoing                | Accept         | DMZ                      | Disable                                        | 1 Protocni eq TCP<br>2 TCP Flag All<br>3 Dest Port equal to 53 | 0               | / 戸田<br>Stats |
| E Statistics                                                                                                    | 1070       | Private | Enable                                    | Outgoing                | Accept         | DMZ                      | Disable                                        | 1.Protocol eq TCP<br>2.TCP Flag All<br>3.Dest Port equal to 25 | 0               | / ₽≣<br>Stats |

-B c 8: mboch c ch n r ng Security Level c ch n là m c th p nh t. Trong tr ng Public Default Action và Private Default Action ch n Accept. Ghi l i c u hình v a thi t l p và kh i ng l i Router.

## 2.6 M port cho modem router ADE-3000

- -B c1: thi t l p portforwarding cho router này thì máy tính c a b n ph i có a ch IP t nh.
- -B c 2: M giao di n web browser ch ng h n nh internet explore ho c netscape.

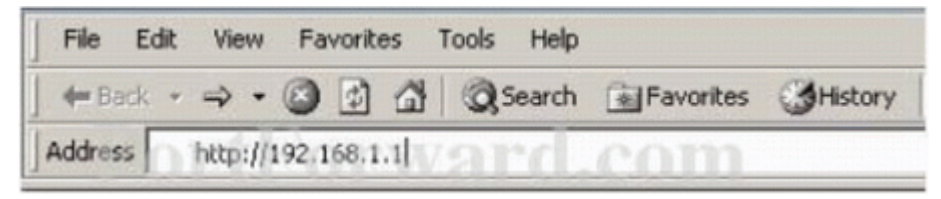

 $G\tilde{o}$  a ch IP c a router vào thanh address bar trong web browser. Theo m c nh a ch IP c thi t l p cho router này là 10.0.0.2.

| Enter Net | work Passwo       | rd                             | ? × |
|-----------|-------------------|--------------------------------|-----|
| <b>?</b>  | Please type yo    | our user name and password.    |     |
| IJ        | Site:             | 10.2                           |     |
|           | Realm             | Home Gateway                   |     |
|           | <u>U</u> ser Name | admin                          |     |
|           | Password          | tinn at are one                |     |
|           | Save this p       | password in your password list |     |
|           |                   | OK Can                         | cel |

-Bc 3:i n username và passwordng nh p vào router. Theo m cnh username làadmin và password là conexant. Click chu t lên nút OKng nh p.

| C                | Home Page                                                  |  |  |  |  |  |
|------------------|------------------------------------------------------------|--|--|--|--|--|
|                  | Firmware Version: ETHADSL_USB_043002_REL8                  |  |  |  |  |  |
|                  | Showtime Firmware Version: 3.04b                           |  |  |  |  |  |
| Status           | Customer Software Version: ETHADSL_USB_043002_REL8         |  |  |  |  |  |
| Home             |                                                            |  |  |  |  |  |
| ADOL             | WAN                                                        |  |  |  |  |  |
| LAN              | IP Address Subnet Mask MAC Address                         |  |  |  |  |  |
| <u>PPP</u>       | 63.196.240.165 265.0.0.0 00.30.CD.00.07.6C                 |  |  |  |  |  |
| Configuration    |                                                            |  |  |  |  |  |
| WAN              | LAN                                                        |  |  |  |  |  |
| LAN              | IP Address Subnet Mask MAC Address                         |  |  |  |  |  |
| Pre Dant         | 10.00.2 255.0.0.0 D0:30:00.00.07.86                        |  |  |  |  |  |
| NAT              | UI Wai u. UIII                                             |  |  |  |  |  |
| Virtual Server   | Number of ethernet devices connected to the DHCP server; 1 |  |  |  |  |  |
| Bridge Filtering | IP Address MAC Address                                     |  |  |  |  |  |
| DNS              | 1 10.0.0.3 00:08.41:09:6E.C1                               |  |  |  |  |  |
| Save Settings    |                                                            |  |  |  |  |  |
|                  |                                                            |  |  |  |  |  |
| Admin Privilege  |                                                            |  |  |  |  |  |

## -B c 4: Trên menu bên trái màn hình click chu t vào link Virtual Server.

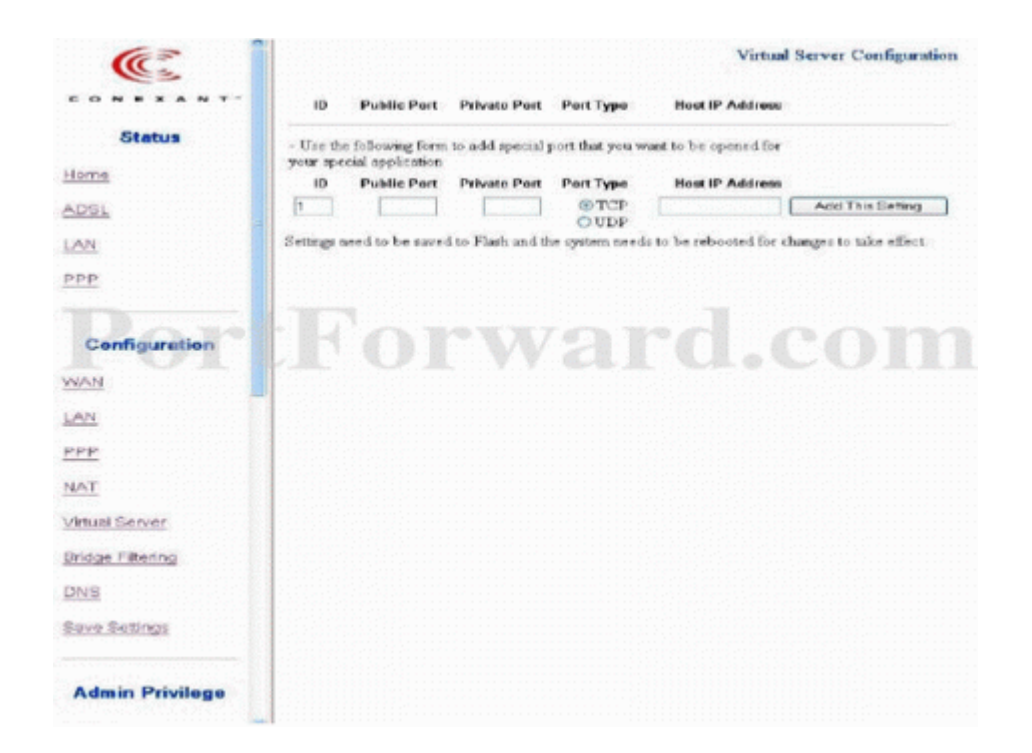

-B c 5: Router này ch cho phép b n chuy n ti p (forward) 1 port t im t th i im. i u này ]r t b t ti n n u b n c n chuy n ti p m t vùng port. Tóm l i, i u này có ngh a là b n c n ph i t o ra m t dòng c u hình trên port mà b n mu n chuy n ti p.Ch n m t port mà b n mu n chuy n ti p i và i n s hi u port y vào h p tho i **Public Port.** Trong h p tho i **Private Port** i n chính xác port gi ng nh trên. Trong m c **Port Type** l a ch n la i giao th c s d ng. N u b n c n ph i s d ng c hai giao th c **TCP** và **UDP** thì t o ra m t b n sao c u hình. C u hình u tiên s l a ch n TCP, trong khi c u hình th hai s l a ch n UDP. Gõ a ch IP mà b n mu n chuy n ti p các port này t i vào h p tho i **Host IP Address. ây s là a ch IP c a máy tính có ph n m m yêu c u portforwarding**. Ví d : b n có máy ch Web server thì a ch IP i n vào trong h p tho i **Host IP Address** là a ch c a máy ch Web server y. Click chu t vào nút **Add This Setting.** N u b n c n chuy n ti p nhi u port thì l a ch n các port khác vàl p l i **b** c **5**.

-B c 6: Sau khi ã adding port, click chu t vào nút Save settings bên trái menu k t thúc.

## 2.7M port cho modem router ZOOM X4

**B** c 1: có th c u hình Portforwarding cho router ADSL thì máy tính c a b n ph i có a ch IP t nh.

**B** c 2: M trình duy t Web, ch ng h n nh Internet Explorer ho c Netscape

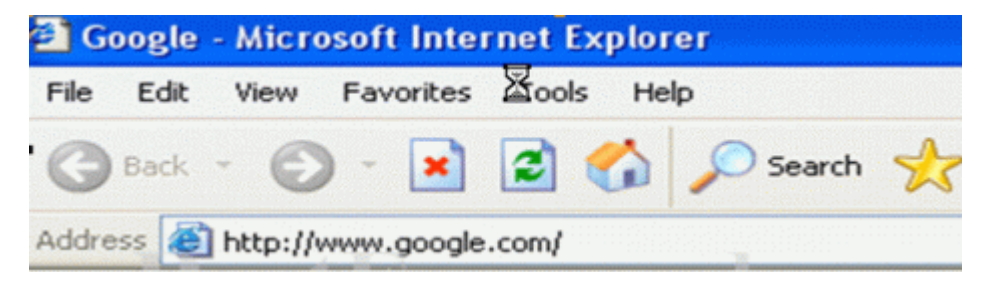

T i tr ng a ch, gõ vào a ch IP c a Router. Theo m c nh a ch IP c a Router này là 10.0.0.2

| Connect to 192 | 2.168.0.1            |
|----------------|----------------------|
| <b>R</b>       | E                    |
| DI-704P        |                      |
| User name:     | 2                    |
| Password:      |                      |
|                | Remember my password |
|                |                      |
|                | OK Cancel            |

-B c 3: Gõ vào Username và Password truy c p vào router. Theo m c nh username là admin và password là zoomadls. Sau khi ã truy c p vào router b n s quan sát th y menu sau:

| zoom                                         | System Status | ADSL Status     | e Basic Selap | Advanced Setup          | CO<br>• Help      | )         |         |        |
|----------------------------------------------|---------------|-----------------|---------------|-------------------------|-------------------|-----------|---------|--------|
| System Status<br>This page displays          |               |                 | Sy            | stem Stat               | tus               |           |         |        |
| general system status,<br>including firmware |               |                 | Item          |                         | Status            |           |         |        |
| LAN connection                               |               | ADSL Status     |               | Showtime                | Data              |           |         |        |
| connected DHCP clients.                      |               | SW Version:     |               | Zoom X4 GS Ver 1.0.1-42 |                   |           |         |        |
|                                              |               | Up Time:        |               | 12:15:23                |                   |           |         |        |
|                                              |               | Time:           |               | Thu Jan 01              | 15:07:33 1970     |           |         |        |
|                                              |               | Time Zone:      |               | GMT                     |                   |           |         |        |
|                                              |               | Daylight Saving | Time:         | OFF                     |                   |           |         |        |
|                                              | Interface     | Encapsulation   | IP Address    | WAN Status<br>Mask      | Gateway           | Lower     | VPI/VCI | Status |
|                                              |               | DOD of          |               |                         | Sector and second | internace | 0/25    | Lin    |
|                                              | popp-0        | PPPOA           |               | 200.200.200.200         |                   | 9-015-0   | 0.35    | Op     |

418/12E Lê V n Qu i – P.BHH – Q.Bình Tân – Tp.HCM

**B c 4**: Click vào nút Advanced Setup b n s quan sát th y màn hinh sau:

| zoom > Sys                                                                                        | tem Status + ADSL Status | Basic Selap > Advanced Selap | €<br>• Help |
|---------------------------------------------------------------------------------------------------|--------------------------|------------------------------|-------------|
| Advanced Setup                                                                                    |                          | Advanced Setup               |             |
| section includes a<br>number of options for<br>specialized or advanced                            |                          | Configuration                |             |
| settings. These optional should be configured by                                                  | WAN Configuration        | IP Filtering                 | Firewall    |
| DSL and networking<br>settings or under the                                                       | Port Settings            | DHCP                         | NAT         |
| direction of a technical support representative.                                                  | Bridging                 | IP Routing                   | RIP         |
| Any changes made will<br>not be permanent until                                                   | Dynamic DNS              | Blocked Protocols            | LAN         |
| you have committed the<br>changes using the Write<br>Settings to Flash<br>button at the bottom of | SNMP                     | Bridge Filter                |             |
| any configuration page.                                                                           |                          | Status                       |             |
| More detailed information<br>for each page is available<br>by clicking the Help icon.             | ADSL Status              | TCP/IP Status                | ATM Status  |
|                                                                                                   | PPP Status               | EoA Status                   | IPoA Status |
|                                                                                                   |                          | Administration               |             |
|                                                                                                   | User Configuration       | Diagnostics                  | System Log  |
|                                                                                                   | Firmware Update          | Backup/Restore Config        | Reboot      |
|                                                                                                   | Set Date and Time        | 1                            |             |

**B c** 5: Click chu t vào nút **NAT**, b n s quan sát th y menu sau:

| zoom                                                                                                    | System Status + ADSL. Status + Basic Setup | • Advanced Setup + Help     |
|----------------------------------------------------------------------------------------------------|--------------------------------------------|-----------------------------|
| Advanced Setup                                                                                                    | Network Address Tran                       | slation (NAT) Configuration |
| the Advanced Secup<br>section includes a<br>number of options for<br>specialized or advanced<br>istings. These options<br>should be configured by<br>users with knowledge of<br>05L and networking<br>settings or under the | NAT Options:<br>@ Env                      | NAT Global Info 💌           |
| usport representative.                                                                                                    | NAT Global Information                     |                             |
| Any changes made will                                                                                                    | TCP Idle Timeout(sec):                     | 86400                       |
| ou have committed the                                                                                                    | TCP Close Wait(sec):                       | 60                          |
| ettings to Flash<br>utton at the bottom of                                                                                                    | TCP Def Timeout(sec):                      | 60                          |
| ny configuration page.                                                                                                    | UDP Timeout(sec):                          | [300                        |
| tore detailed information<br>or each page is available                                                                                                    | ICMP Timeout(sec):                         | 6                           |
| y clocking the map room.                                                                                                    | GRE Timeout(sec):                          | 300                         |
|                                                                                                    | ESP Timeout(sec):                          | 300                         |
|                                                                                                    | Default Nat Age(sec):                      | 240                         |
|                                                                                                    | NAPT Port Start:                           | 50000                       |
|                                                                                                    | NAPT Port End:                             | 51023                       |

.B c 6: T i h p tho i NAT Options, ch n NAT Rule Entry.

|         | _       | NAT         | Options: N | AT Rule Entry |                 |           |
|---------|---------|-------------|------------|---------------|-----------------|-----------|
| Rule ID | IF Name | Rule Flavor | Protocol   | Local IP From | Local IP To     | Action    |
| 1       | ALL     | NAPT        | ANY        | 0.0.0.0       | 255.255.255.255 | 🖶 🔉 Stats |
|         |         |             |            |               |                 |           |
| Add     |         |             |            |               |                 |           |
|         |         |             |            |               |                 |           |

**B** c 7: Click chu t vào nút Add, b n s quan sát th y menu sau xu t hi n:

|                        | NAT Rule - Add         |
|------------------------|------------------------|
| NAT Rule Information   |                        |
| Rule Flavor:           | RDR 💌                  |
| Rule ID:               |                        |
| IF Name:               | ALL 🔽                  |
| Protocol:              | ANY 💌                  |
| Local Address From:    |                        |
| Local Address To:      |                        |
| Global Address From:   |                        |
| Global Address To:     |                        |
| Destination Port From: | Any other port 🔽 0     |
| Destination Port To:   | Any other port 💌 65535 |
| Local Port:            | DISCARD (9)            |

**B** c 8: Menu trên thay i tu thu c vào **Rule Flavor** mà b n ch n. T i tr ng **Rule Flavor** ch n **RDR** thì menu có hình nh trên. i n s th t vào **Rule ID**, s này là duy nh t. Trong h p tho i **IF Name** ch n **All**. T i h p tho i **Protocol** ch n **Any**. Gõ a ch IP vào c hai h p tho i **Local Address From** và **Local Address To.** ây là a ch IP c a máy tính ch y ph n m m c n forward. i n các s 0000 vào c hai h p tho i **Global Address From** và **Global Address To**. i n port mà b n mu n chuy n ti p vào các h p tho i **Destination Port From, Destination Port To** và **Local Port.** Sau ó click vào nút **Save** 

**Changes** k t thúc.

B c 9: Click vào nút Advanced Setup, sau ó click vào nút IP Filter.

| zoom                                                                                                    | System Sta |     | ADSL STATES                     | O. Batter S | W              | 12           | ()<br>Cel T Selap          | 1.0                 | on              | n             |
|----------------------------------------------------------------------------------------------------|------------|-----|---------------------------------|-------------|----------------|--------------|----------------------------|---------------------|-----------------|---------------|
| Advanced Setup                                                                                                    |            |     |                                 | IP Filt     | er Co          | onfi         | gurat                      | ion                 |                 |               |
| section includes a<br>number of options for<br>specialized or advanced<br>settings. These options<br>should be configured by<br>users with knowledge of<br>DSL and networking<br>settings crudes the |            |     | Security Level                  | t Action:   | one 💌          | Publi<br>DMZ | ic Default /<br>Default Ac | Action: Deny        |                 |               |
| direction of a technical<br>support representative.                                                                                                    | Rule<br>ID | VF  | Apply<br>Stateful<br>Inspection | Direction   | Rule<br>Action | in VF        | Log<br>Option              | Rule<br>Description | Oper.<br>Status | Action<br>(s) |
| to be permanent until<br>you have committed the<br>changes using the Write<br>Settings to Flash                                                                                                    | 1010       | ALL | Disable                         | Incoming    | Deny           | NIA          | Disable                    | •                   | Down            | ♪ 戶目<br>Stats |

**B** c 10: T i tr ng Security Level ch n None. T i cá tr ng Private Default Action, Public Default Action và DMZ Default Action ch n Accept. Click vào nút submit. Ghi l i m i thay i trên và kh i ng l i Router.

## 2.7M port cho modem router ZOOM X5

- **B** c1: thi t l p portforwarding cho router này máy tính c a b n c n ph i có a ch IP t nh.
- **B** c 2: M giao di n Web browser ch ng h n nh Internet explore ho c Netscape.

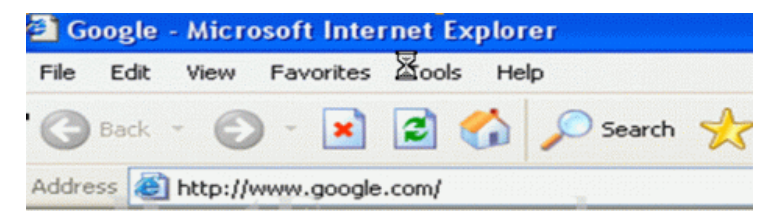

Gõ a ch IP c a router vào thanh address bar c a web browser. Theo m c nh a ch c a nó c thi t l p là 10.0.0.3.

418/12E Lê V n Qu i – P.BHH – Q.Bình Tân – Tp.HCM

| 8                    | >                               |
|----------------------|---------------------------------|
| Remember my password |                                 |
|                      | Remember my password  OK Cancel |

**B** c 3: i n username và password vào truy c p vào router này. Theo m c nh username là **admin** và password là **zoomadsl**. Khi b n ã truy c p c vào router này thì b n s quan sát th y menu sau:

| asic Setup                                                                          |                         | Bas        | ic Setup            |  |
|-------------------------------------------------------------------------------------|-------------------------|------------|---------------------|--|
| ings needed to establish a<br>nection to your service                               | VPI                     |            | VCI                 |  |
| vider. More detailed<br>smallon for each setting is<br>allable by clicking the Help | 0                       | 3          | 2                   |  |
| •                                                                                   | ENCAPSULATION           | PPPOAV     | O-Mux               |  |
| aportant: If you make<br>langes to this page, you                                   | BRIDGE                  | Disabled   | •                   |  |
| st click the Save Changes                                                           | PDD                     |            |                     |  |
| tting to Flash and                                                                  | Usemame                 | actiontec  |                     |  |
| pe displays; click the button                                                       | Password                |            | •                   |  |
| omplete the process. If<br>any changes will be lost                                 | Service Name (Optional) |            |                     |  |
| en you navigate to another                                                          | Disconnect Timeout      | 0          | seconds (Max:32767) |  |
| -                                                                                   | MRU                     | 1492       |                     |  |
|                                                                                     | MTU                     | 1492       |                     |  |
|                                                                                     | MSS                     | 1432       |                     |  |
|                                                                                     | Authentication          | Auto 👻     |                     |  |
|                                                                                     | Automatic Reconnect     | Advanced P | PP configuration    |  |

**B** c 4: Click vào nút Advanced Setup b n s quan sát th y menu sau:

| zoom                                                                                            | System Status + ADSL Status + | Basic Setup + Advanced Setup | + Help             |
|-------------------------------------------------------------------------------------------------|-------------------------------|------------------------------|--------------------|
| Advanced Setup                                                                                  |                               | Advanced Setup               |                    |
| This page includes a number<br>of options for specialized or<br>advanced settings. These        |                               | Configuration                |                    |
| options should be configured<br>by users with knowledge of                                      | WAN Settings                  | LAN Settings                 | NAT                |
| USL and networking settings<br>or under the direction of a<br>technical support                 | Virtual Server                | DMZ                          | DNS                |
| representative.                                                                                 | ADSL Configuration            | Route Table                  | Misc Configuration |
| Important: If you noke<br>changes to this page, you                                             |                               |                              |                    |
| nust click the Save Changes<br>button and then the Write                                        |                               | Status                       |                    |
| Settings to Flash and<br>Reboot button: A Confirm                                               | WAN Status                    | ATM Status                   | PPP Status         |
| page displays; click the button<br>to complete the process. If<br>not, any changes will be lost | TCP Status                    | MACTable                     |                    |
| when you go to another page.                                                                    |                               |                              |                    |
| T                                                                                               | 177                           | Administration               |                    |
|                                                                                                 | Admin Password                | Diagnostic Test              | System Log         |
|                                                                                                 | Firmware Update               | Reset to Default             | Reboot System      |

**B** c 5: Click chu t vào nút Virtual Server gi a trang. Bây gi chúng ta ang trang c u hình các thông s cho portforwarding.

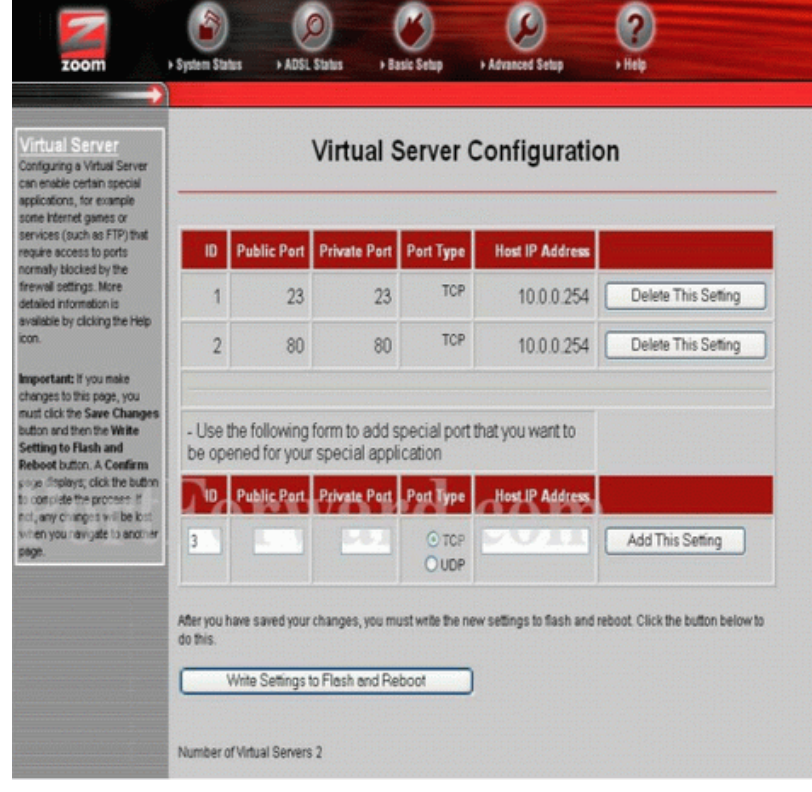

Tel: (08)3.767.1733

**B** c 6: Trong h p tho i **ID** gõ vào s hi u ID ch a s d ng. Trong h p tho i **Public Port** gõ vào s hi u port c n chuy n ti p. Nói chung public port và private port là gi ng nhau. Do v y gõ cùng s hi u port y vào h p tho i **Private Port.** Trong m c l a ch n **Port Type** ch n giao th c TCP ho c UDP. N u b n c n c hai giao th c TCP và UDP thì b n c n t o ra m t b n sao c u hình. C hai c u hình c b n gi ng nhau, ch khác là m t c u hình thì chon TCP còn c u hình kia thì ch n UDP. S hi u ID c ng c n ph i khác nhau. Gõ vào h p tho i **Host IP Address** a ch private IP chuy n ti p các port này t i. **ây s là a ch IP c a máy tính có ph n m m yêu c u portforwarding**. Ví d : b n có máy ch Web server thì a ch IP i n vào trong h p tho i **Host IP Address** là a ch c a máy ch Web server y.

**B** c 7: Click vào nút Add This Settings b sung c u hình vào b ng trên. Sau y click vàp nút Write Settings to Flash and Reboot ghi l i c u hình v a thi t l p và kh i ng l i router.

#### 2.7M 'port cho modem router SpeedStrem 5100

- **B** c1: Thi t1 p a ch IP t nh cho t t c các máy tính trong m ng c a b n.
- **B** c 2: M trình duy t web ch ng h n nh Internet Explorer ho c Netscape

| File | Edit | View | Favorites | ⊠ools He | lp           |
|------|------|------|-----------|----------|--------------|
| 0    | Back | - 0  | - 🗙       | 2 🏠      | 🔎 Search   👷 |

Gõ vào a ch IP c a router, theo m c nh a ch IP c a lo i router này là 192.168.254.254

| > | Please type :     | your user name and password.   |
|---|-------------------|--------------------------------|
|   | Site:             | 192.168.254.254                |
|   | Realm             | speedstream                    |
|   | <u>U</u> ser Name | I                              |
|   | Password          |                                |
|   | Save this         | password in your password list |

**B** c 3: Gõ vào username và password truy c p vào Router trên

| rofile Login  | Username Jedmin 💌 |
|---------------|-------------------|
| Profile Login | Password:         |
|               | OK                |

B c 4: Trên menu chính click chu t vào nút Login. T i h p tho i Username ch n admin. Gõ
vào password cho admin trong h p tho i Password. Click chu t vào nút OK quay tr l i menu chính.
Trên menu chính click chu t vào nút Setup, sau ó click ti p vào nút Portforwarding.

| Protocol                                                                                                    | Port       | Redirected to<br>IP Address<br>Table is B | Enable/<br>Disable | Edit     | Delet |
|----------------------------------------------------------------------------------------------------|------------|-------------------------------------------|--------------------|----------|-------|
|                                                                                                    |            | Table is E                                |                    |          |       |
|                                                                                                    |            |                                           | Empty.             |          |       |
| COMPANY AND A DESCRIPTION OF A DESCRIPTION OF A DESCRIPTI | acon Joint |                                           |                    | vont(o). | -1    |

B c 5: Ki m tra xem t i h p tho i Select service by name các d ch v mà b n mu n chuy n ti p ã c li t kê hay ch a. L a ch n d ch v mà b n mu n chuy n ti p, sau ó click chu t vào nút Redirect selected protocol/service to ip address. Trong h p tho i này gõ vào a ch IP mà b n mu n chuy n ti p (forward) t i. Click vào nút Apply ghi l i c u hình.

Trong trng hpbn không tìm thydhvmà mình mun chuy ntiptrong hpthoiSelect serviceby name thìla chngiao thc,sdng thanh cunSelect protocol.Sauógõvào hpthoiTCP/UDPport(s)vùng port mà bnmunchuy ntip.Shiuport nhnhtin vào ôbên trái, shiuport lnnhtin vào ôbên phi.Click chut vào nútRedirect selected protocol/service to ip address.Gõvàoa chIPmà bnmunchuy ntipghilicnmmyêu cuportforwarding.Click vào nútApplyghilicuhmmtel:(08)3.767.1733418/12ELê VnQui-P.BHH - Q.Bình Tân - Tp.HCMTel:(08)3.767.1733Tel:(08)3.767.1733